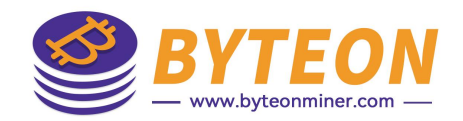

## 固件升级及 导出日志诊断报告

2026/06

Byteon

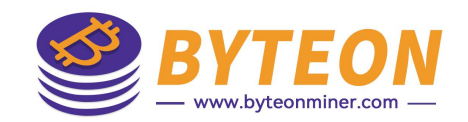

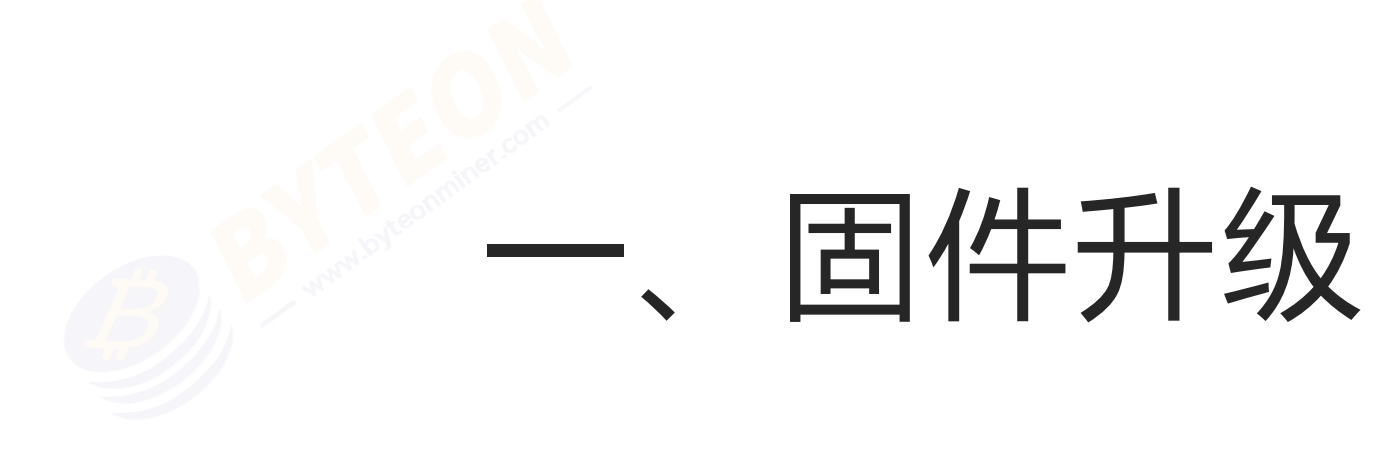

## 从矿机界面操作

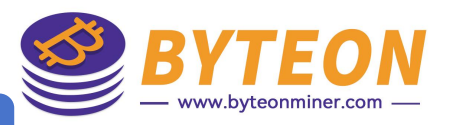

### 【 固件升级 】 固件更新

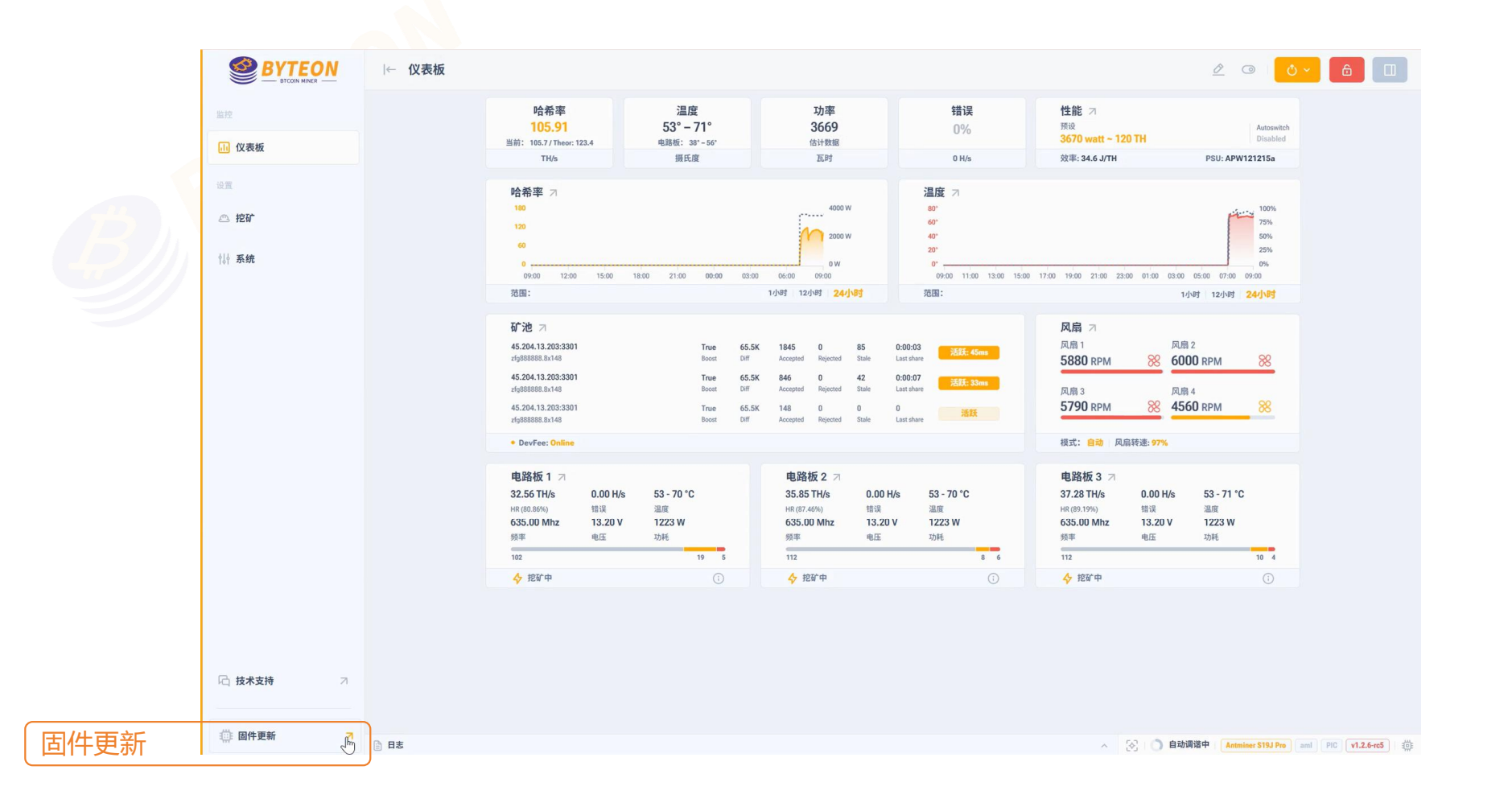

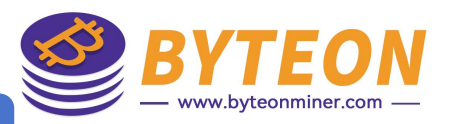

## 【<mark>固件升级</mark>】上传update文件

|       |                                                       | 哈希率                                                                          | 温度                                                                        | 功率                                                                                         | 错误                               | 性能 ス                                                                                                    |  |  |
|-------|-------------------------------------------------------|------------------------------------------------------------------------------|---------------------------------------------------------------------------|--------------------------------------------------------------------------------------------|----------------------------------|----------------------------------------------------------------------------------------------------|--|--|
| 1 仪表板 |                                                       | 105.91<br>当前: 105.7 / Theor: 123.4                                           | 53 <sup>-</sup> -71 <sup>-</sup><br>电路板: 38 <sup>-</sup> -56 <sup>-</sup> | 3069<br>估计数据                                                                               |                                  | 3670 watt ~ 120 TH Disabled                                                                                                    |  |  |
|       |                                                       | IH/s<br>IA 茶家                                                                | 固件更新                                                                      | Antminer S19J                                                                              | ro ami v1.2.6-rc5   🏨 💙          | 32(4): 34.6 J/TH PSU: APW1212158                                                                                                    |  |  |
| 1200  |                                                       | 180<br>120                                                                   |                                                                           |                                                                                            |                                  |                                                                                                    |  |  |
| ↓ 系统  |                                                       |                                                                              |                                                                           |                                                                                            |                                  | 25%<br>0%                                                                                                    |  |  |
|       |                                                       | 范围:                                                                          |                                                                           |                                                                                            |                                  | 1/181 12/183 24/183                                                                                                    |  |  |
|       | <b>新方地</b> 71<br>45.204.13.203:330<br>:stg88888.8.148 |                                                                              | 将文件拖放到此处或单击以上传                                                            |                                                                                            |                                  | 风扇 7<br>风扇 1 风扇 2<br>5820 RPM 88 6000 RPM 88                                                                                                    |  |  |
|       |                                                       | 45.204.13.203:330<br>zfg888888.8x148<br>45.204.13.203:330<br>zfg888888.8x148 | 3件文件:                                                                     |                                                                                            |                                  | 风崩 3<br>5880 RPM 88<br>560 RPM 88                                                                                                    |  |  |
|       |                                                       | DevFee: Online                                                               |                                                                           | ◇ 刷新矿机                                                                                     |                                  | 根式: 自动 风扇转速: 97%                                                                                                    |  |  |
|       |                                                       | 电路板 1 7<br>32.56 TH/s 0.0<br>HR (00.86%) 错<br>635.00 Mhz 13<br>频率 电印         | 00 H/s 53 - 70 °C<br>周 温度<br>20 V 1223 W<br>E 初時                          | 电路板 2 刁<br>35.85 TH/s 0.00 H/s<br><sup>HR (87.46%)</sup> 错误<br>635.00 Mhz 13.20 V<br>频率 电压 | 53 - 70 °C<br>温度<br>1223 W<br>功耗 | <ul> <li>电路板3 ス</li> <li>37.28 TH/s</li> <li>0.00 H/s</li> <li>53 - 71 *C</li> <li>Hit (03 19%)</li> <li>皆頃</li> <li>高度</li> <li>655.00 Mhz</li> <li>13.20 V</li> <li>1223 W</li> <li>病率</li> <li>电压</li> <li>20H</li> </ul> |  |  |
|       |                                                       |                                                                              | 19 5                                                                      |                                                                                            | 8 6                              | 112 10 4                                                                                                    |  |  |
|       |                                                       | 47 JEW 44                                                                    |                                                                           | Y JEW T                                                                                    |                                  |                                                                                                    |  |  |

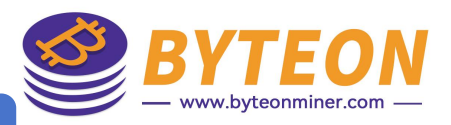

## **固件升级** 上传完成后,刷新矿机,完成固件更新

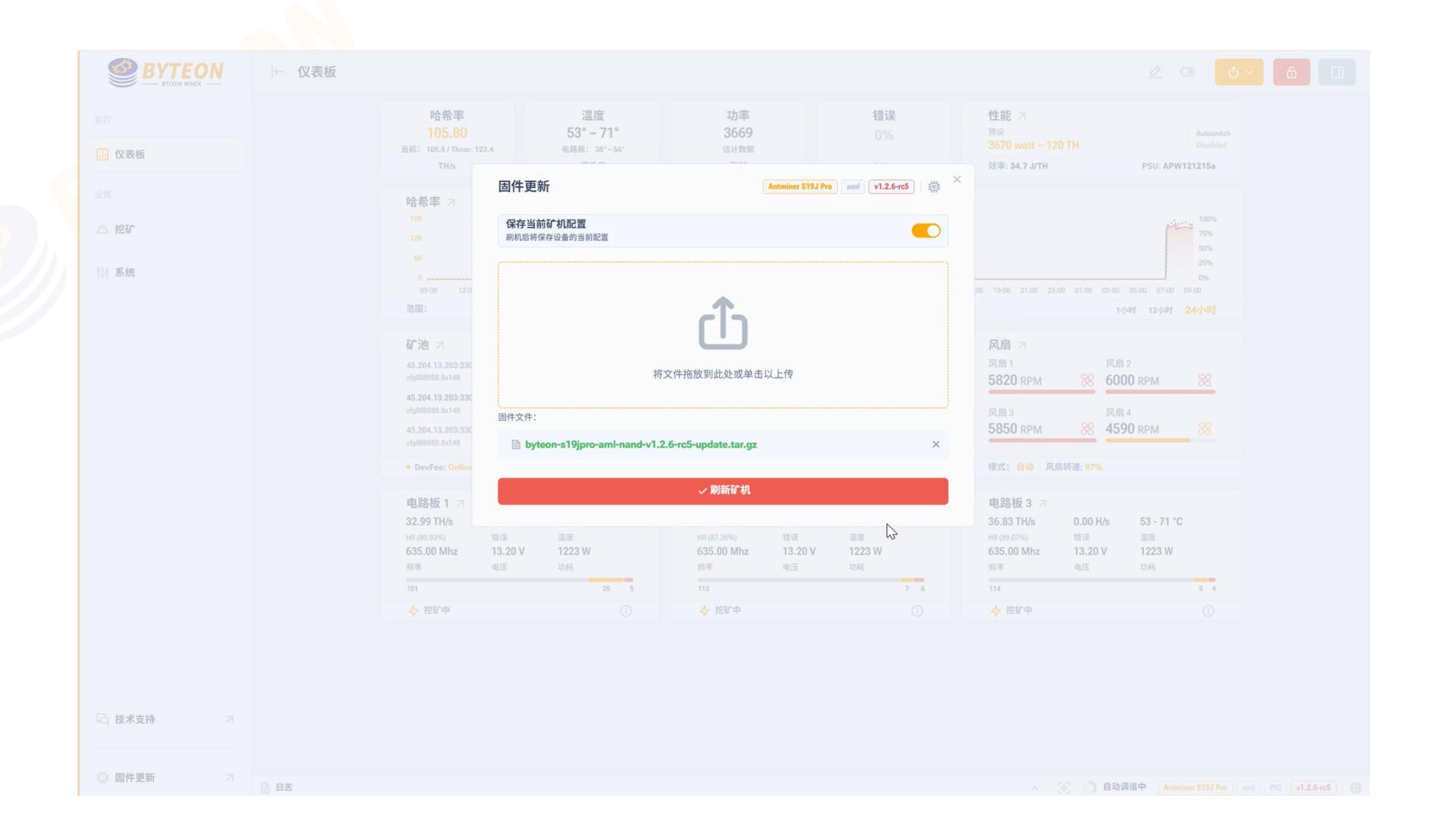

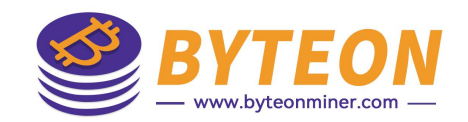

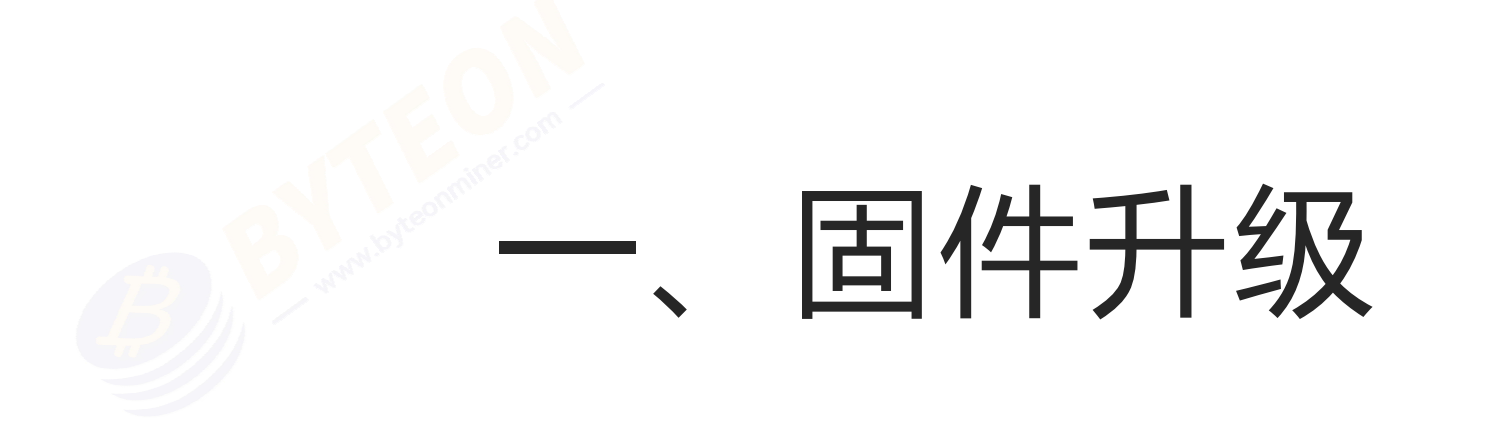

## 从Toolkit界面操作

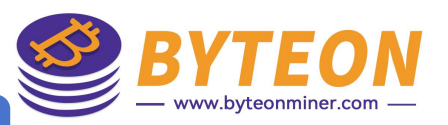

## 【固件升级】<sub>点击"命令"</sub>

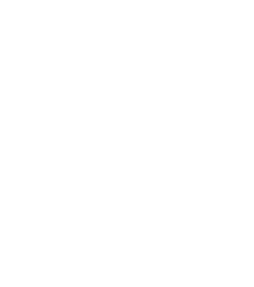

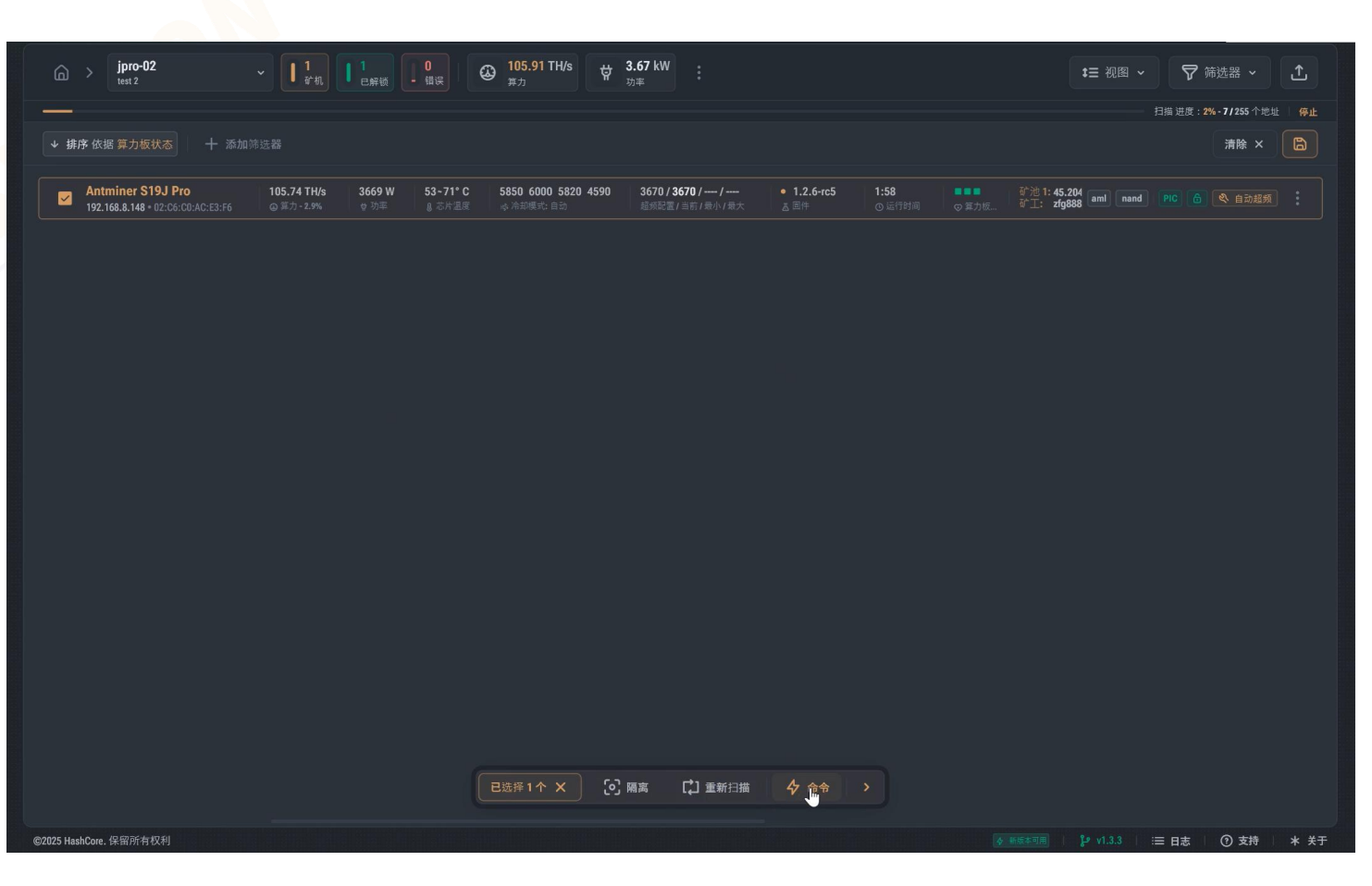

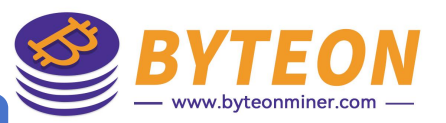

## 【固件升级】点击"更新固件"

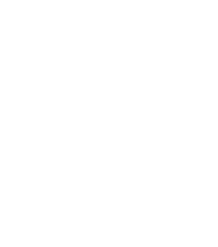

|                                                                                                    | <b>t</b> ☰ 视图 ~                        |
|----------------------------------------------------------------------------------------------------|----------------------------------------|
|                                                                                                    |                                        |
|                                                                                                    |                                        |
| Z Antminer S19J Pro     105.74 TH/s     3669 W     53-71° C     5850 6000 5820 4590     3670 / 3670 / /     ● 1.2.6+rc5     1:58     ● ひゃ     の ひゃ     の ひゃ     の ひゃ     の ひゃ     の ひゃ     の ひゃ     の ひゃ     の ひゃ     の ひゃ     の ひゃ     の ひゃ     の ひゃ     の ひゃ     の     の      の     の     の      の | ● 章 范 插:45.204 aml nand PIC 合 《 自动超频 : |
| 21 思想得1个 🗙                                                                                                    |                                        |
| 操作         品 更改矿池         三 重置超频配置         ② 保存诊断报告         ③ 查找矿机       採用 屈用         四件         ③ 安装四件         ③ 更新雷件       ●         ● 母紙 ● 母紙 ● 母紙 ● 母紙 ● 番         ● 日紙       ●         ● 日紙       ●                                                                                                    |                                        |
| @2025 HashCore. 保留所有权利                                                                                                    | ★###考明用                                |

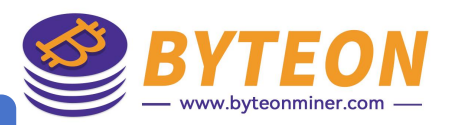

## **固件升级)**选择文件夹—>更新选项—>矿机型号—>更新固件

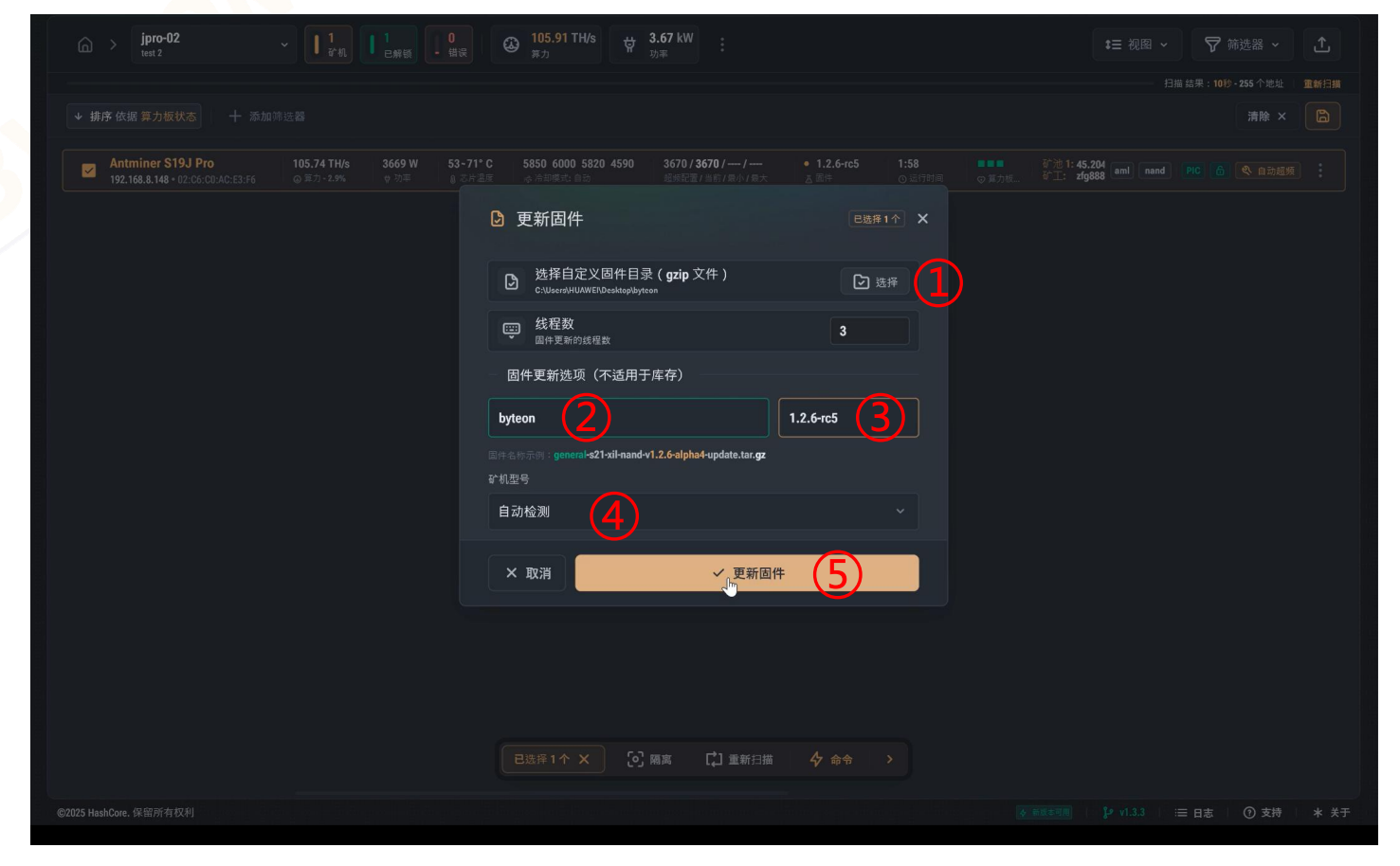

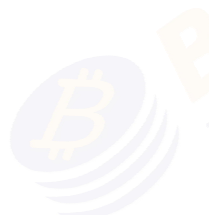

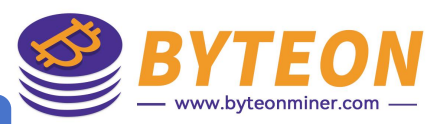

## 

| (☆) > jpro-02<br>test 2 ~ ↓ 1<br>合和、↓ 1<br>合和、↓ 1<br>合和、↓ 1<br>合素報、↓ 1<br>合素報、↓ 1 | ①     105.91 TH/s     读     3.67 kW     ·     ·     ·     ·     ·     ·     ·     ·     ·     ·     ·     ·     ·     ·     ·     ·     ·     ·     ·     ·     ·     ·     ·     ·     ·     ·     ·     ·     ·     ·     ·     ·     ·     ·     ·     ·     ·     ·     ·     ·     ·     ·     ·     ·     ·     ·     ·     ·     ·     ·     ·     ·     ·     ·     ·     ·     ·     ·     ·     ·     ·     ·     ·     ·     ·     ·     ·     ·     ·     ·     ·     ·     ·     ·     ·     ·     ·     ·     ·     ·     ·     ·     ·     ·     ·     ·     ·     ·     ·     ·     ·     ·     ·     ·     ·     ·     ·     ·     ·     ·     ·     ·     ·     ·     ·     ·     ·     ·     ·     ·     ·     ·     ·     ·     ·     ·     ·     ·     ·     ·     ·     ·     ·     ·     ·     ·     ·     ·     ·     ·     ·     ·     ·     ·     ·     ·     ·     ·     ·     ·     ·     ·     ·     ·     ·     ·     ·     ·     ·     ·     ·     ·     ·     ·     ·     ·     ·     ·     ·     ·     ·     ·     ·     ·     ·     ·     ·     ·     ·     ·     ·     ·     ·     ·     ·     ·     ·     ·     ·     ·     ·     ·     ·     ·     ·     ·     ·     ·     ·     ·     ·     ·     ·     ·     ·     ·     ·     ·     ·     ·     ·     ·     ·     ·     ·     ·     ·     ·     ·     ·     ·     ·     ·     ·     ·     ·     ·     ·     ·     ·     ·     ·     ·     ·     ·     ·     ·     ·     ·     ·     ·     ·     ·     ·     ·     ·     ·     ·     ·     ·     ·     ·     ·     ·     ·     ·     ·     ·     ·     ·     ·     ·     ·     ·     ·     ·     ·     ·     ·     ·     ·     ·     ·     ·     ·     ·     ·     ·     ·     ·     ·     ·     ·     ·     ·     ·     ·     ·     ·     ·     ·     ·     ·     ·     ·     ·     ·     ·     ·     ·     ·     ·     ·     ·     ·     ·     ·     ·     ·     ·     ·     ·     ·     ·     ·     ·     ·     ·     ·     ·     ·     ·     ·     ·     ·     ·     ·     ·     ·     ·     ·     ·     ·     ·     ·     ·     ·     ·     ·     ·     ·     ·     · |                                                                        |
|-----------------------------------------------------------------------------------|----------------------------------------------------------------------------------------------------|------------------------------------------------------------------------|
|                                                                                   |                                                                                                    |                                                                        |
|                                                                                   |                                                                                                    |                                                                        |
|                                                                                   | C 5850 6000 5820 4590 3670/3670// • 1.2.6-rc5 1:58<br>東小和時代 自己 起時記書/目前/商小和大 点 医件 の以行対詞 の第力                                                                                                    | 谷池1:45.204 aml nand PIC 6 《 自动超频<br>根 好1: zfg888 aml nand PIC 6 《 自动超频 |
|                                                                                   |                                                                                                    |                                                                        |
|                                                                                   |                                                                                                    |                                                                        |
|                                                                                   | ② 更新固件 ×                                                                                                    |                                                                        |
|                                                                                   | 更新固件 1 台设备                                                                                                    |                                                                        |
|                                                                                   | ✓ 是                                                                                                    |                                                                        |
|                                                                                   | × 取消                                                                                                    |                                                                        |
|                                                                                   |                                                                                                    |                                                                        |
|                                                                                   |                                                                                                    |                                                                        |
|                                                                                   |                                                                                                    |                                                                        |
|                                                                                   |                                                                                                    |                                                                        |
|                                                                                   |                                                                                                    |                                                                        |
|                                                                                   | 已法岸1个 X 29 隅高 【】 重新扫描 4 合令 >                                                                                                    |                                                                        |
|                                                                                   |                                                                                                    |                                                                        |

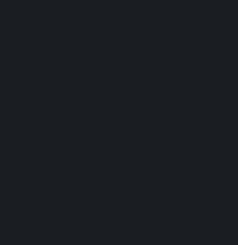

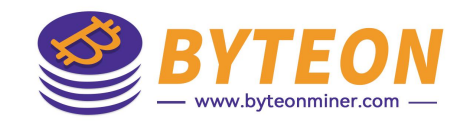

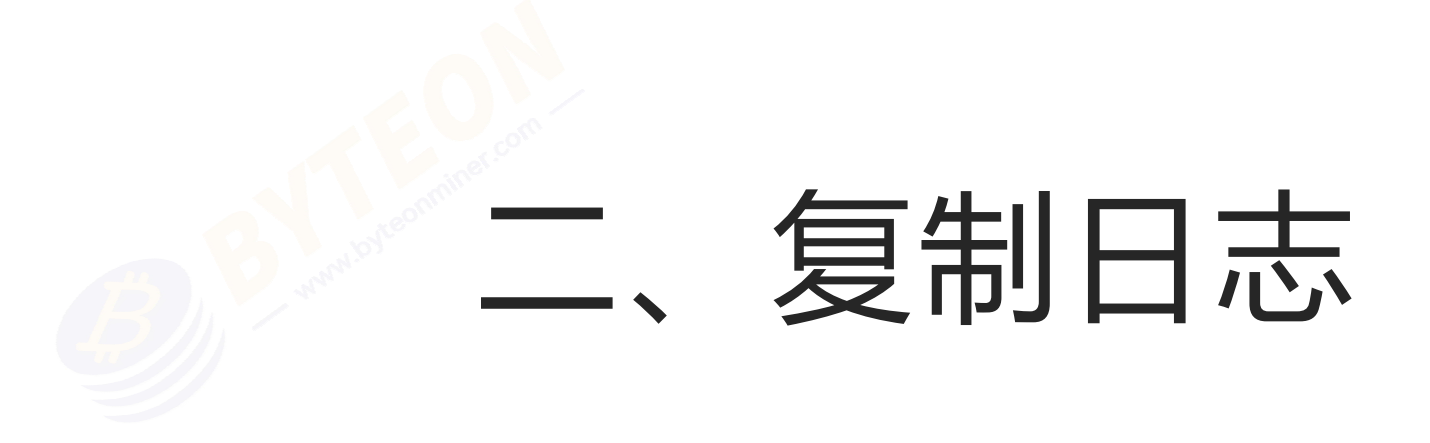

## 从矿机界面操作

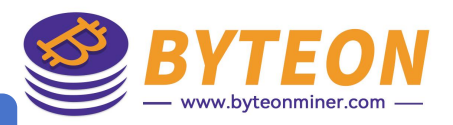

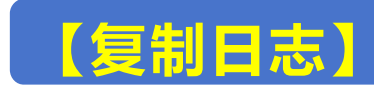

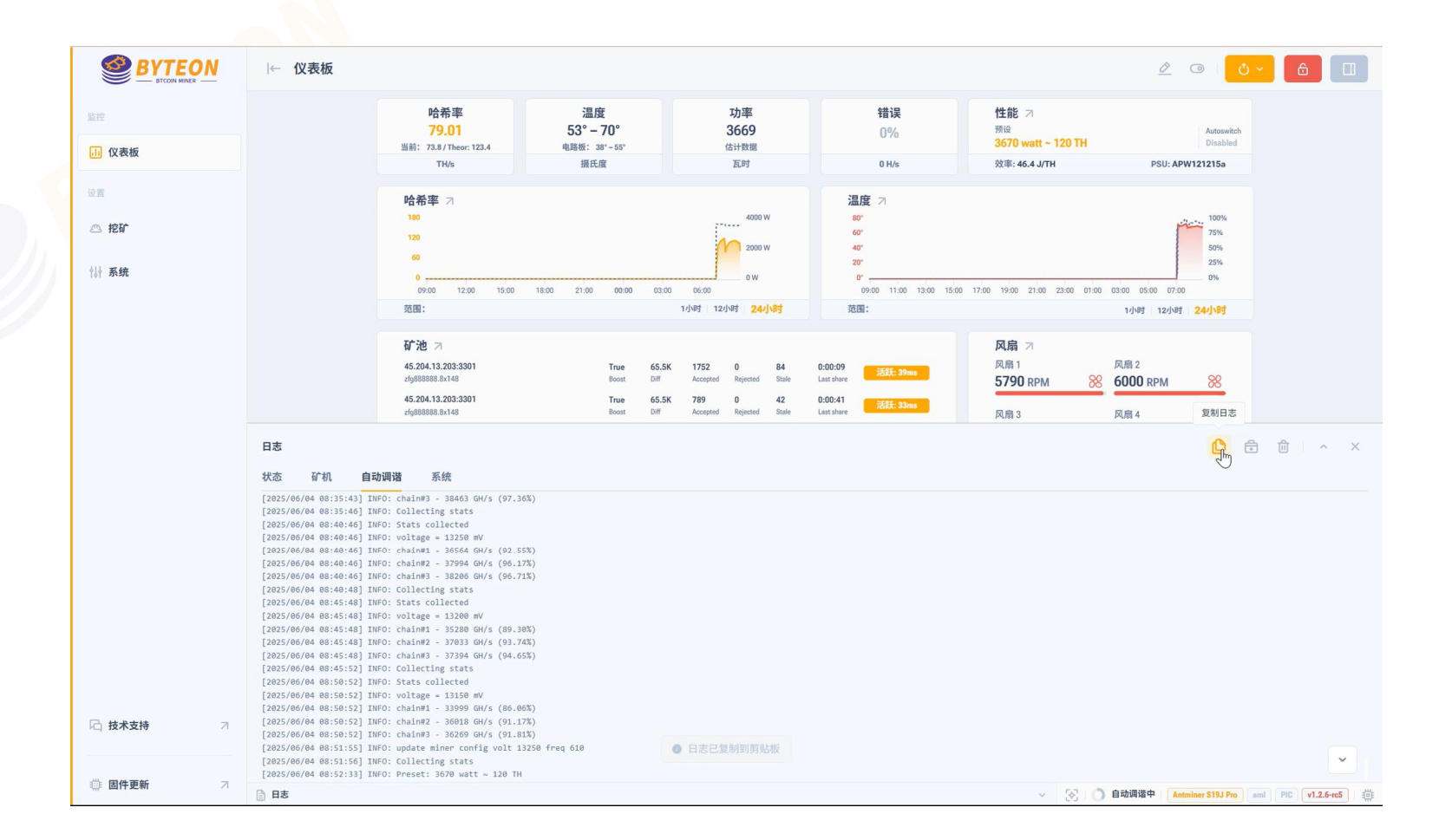

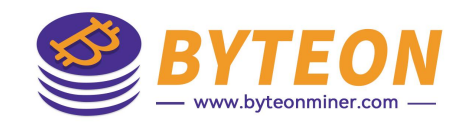

# **三、导出诊断报告**

## 从矿机界面操作

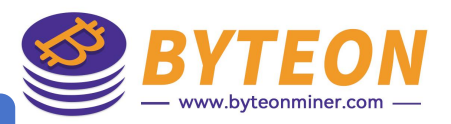

## 法一: 【诊断报告】

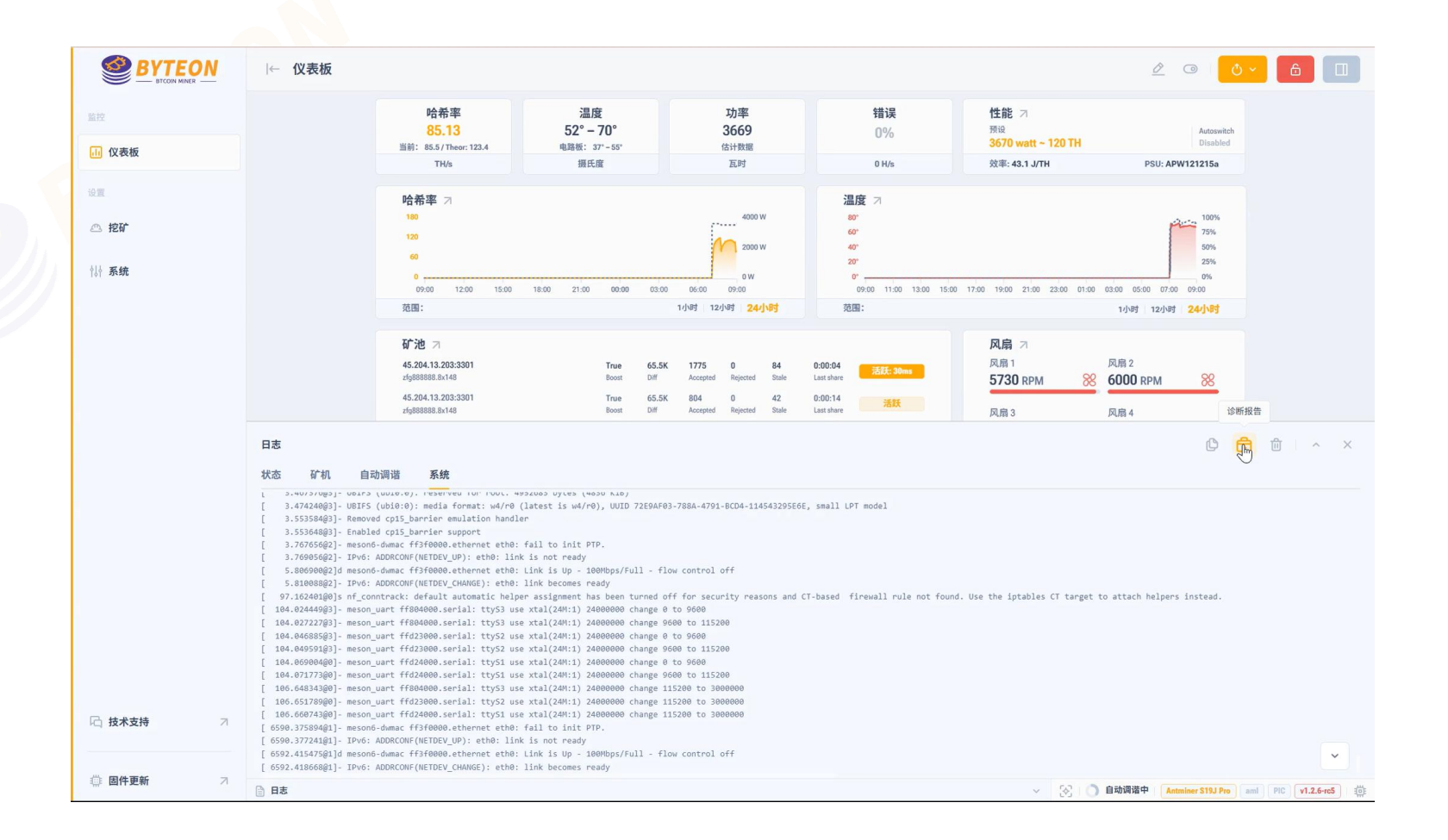

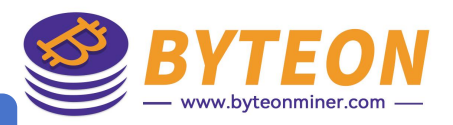

## 一: (诊断报告) 填写矿机问题后,创建报告并保存

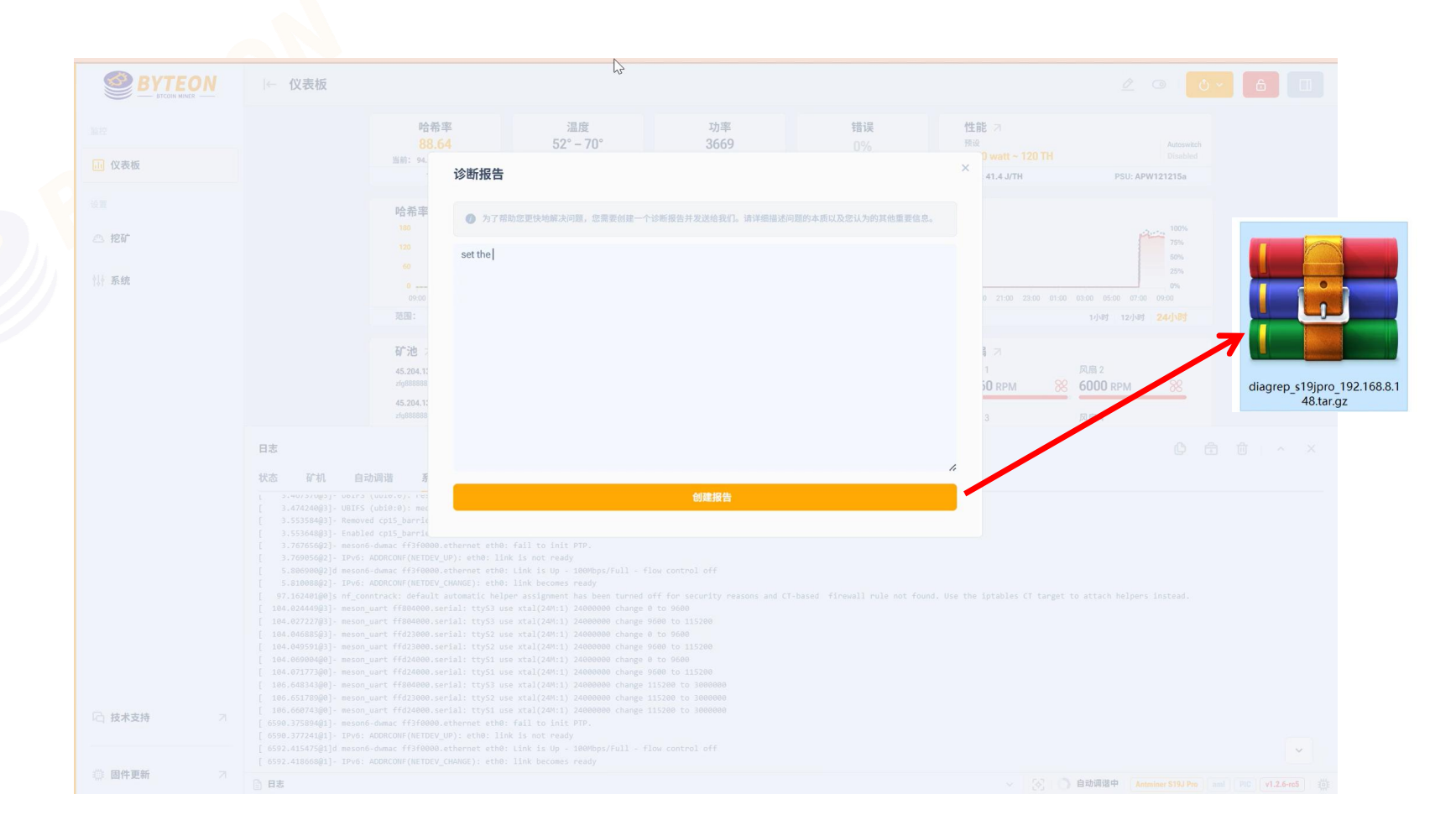

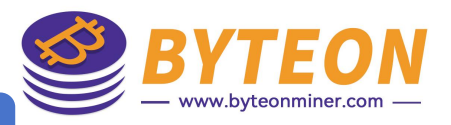

## 法二: 【技术支持】

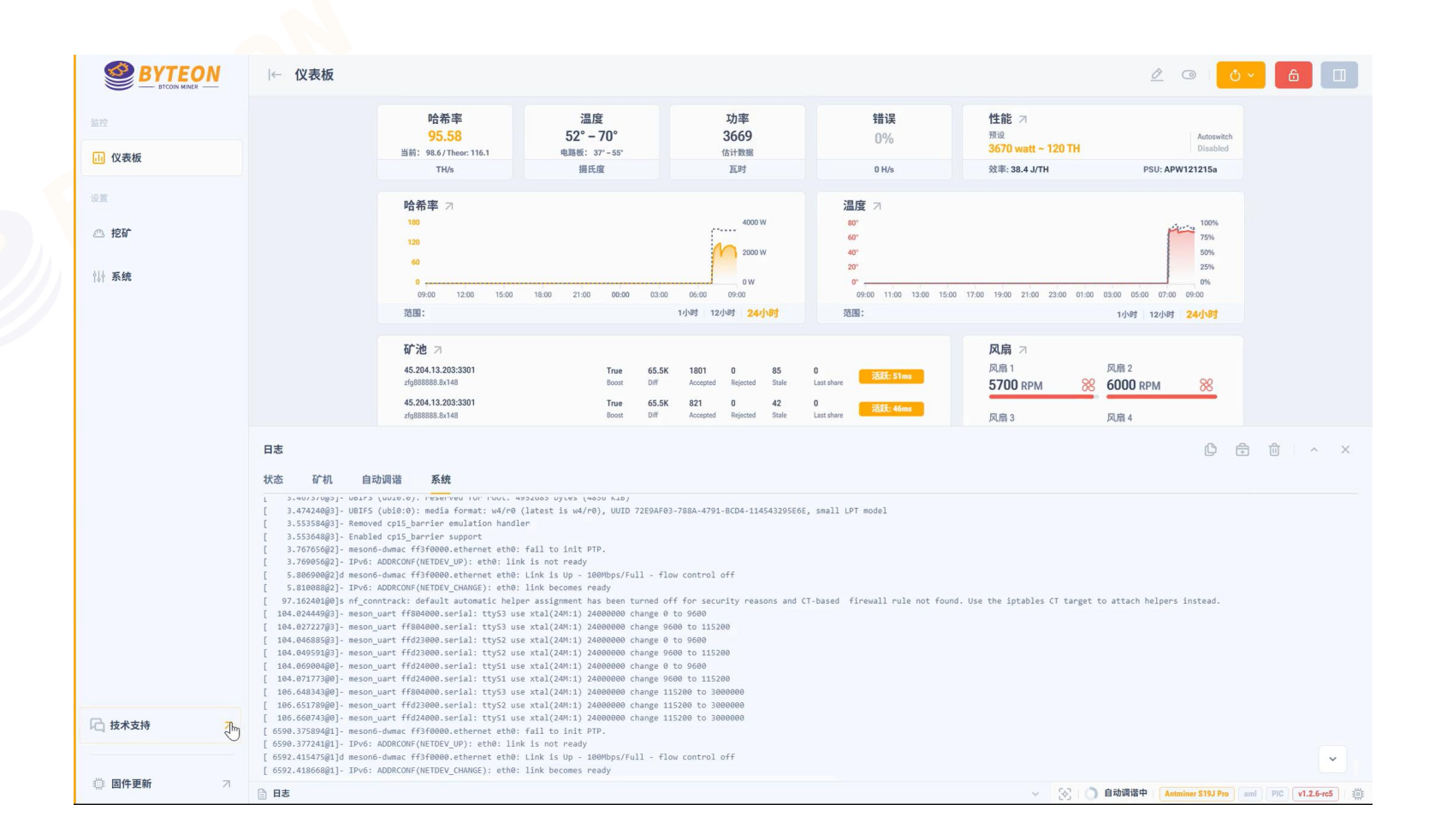

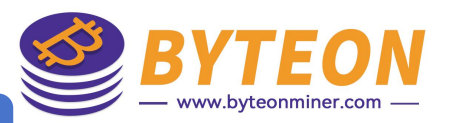

## **法二: 【技术支持】**—> 诊断报告

|             | ← 仪表板                                                                                     |                                                                                                    |                |            |          |                                  |                                                  |   |
|-------------|-------------------------------------------------------------------------------------------|----------------------------------------------------------------------------------------------------|----------------|------------|----------|----------------------------------|--------------------------------------------------|---|
|             |                                                                                           | 哈希率<br>97.07                                                                                         | 温度<br>52°-70°  | 功率<br>3669 | 错误<br>0% | 性能 □<br>预设<br>3670 watt ~ 120 TH |                                                  |   |
| 山 仪表板       |                                                                                           | 当前: 101.8 / Theor: 113.7<br>TH/s                                                                     | 电路数: 37*-55*   |            |          | 效率: 37.8 J/TH                    | PSU: APW121215a                                  |   |
|             |                                                                                           | 哈希率 기                                                                                                | 技术支持           |            | ×        |                                  |                                                  |   |
| <u>《</u> 挖矿 |                                                                                           |                                                                                                    | A              | S          | 1        |                                  | 75%<br>50%                                       |   |
| \$↓} 系统     |                                                                                           |                                                                                                    |                | l          | 5        |                                  | 25%<br>0%<br>00 05:00 07:00 09:00                |   |
|             |                                                                                           | 3018:<br><b>矿池</b> ス<br>45.204.13.203.3301<br>より688388.8.148<br>45.204.13.203.3301<br>より688388.8.148 | 诊断报告           | Rifetti    | 四時推出     | 风扇 7<br>风雨 1                     | 17/09 12/09 24/099<br>UR 2<br>000 RPM 88<br>UR 4 |   |
|             | 日志                                                                                        |                                                                                                    | Telegram 頻道 主页 |            |          |                                  |                                                  |   |
| 2. 技术支持 7   | Kat     Gits/l     Badgig     Support       1     3.5000000000000000000000000000000000000 |                                                                                                    |                |            |          |                                  |                                                  |   |
|             |                                                                                           |                                                                                                    |                |            |          |                                  |                                                  | ~ |
| · 個件更新 7    | 日志                                                                                        |                                                                                                    |                |            |          | × 8 0 B                          | 动调谐中 Antminer S19J Pro aml                       |   |

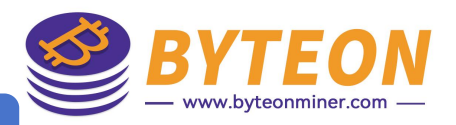

## **法二: 【技术支持】**诊断报告填写矿机问题后, 创建报告并保存

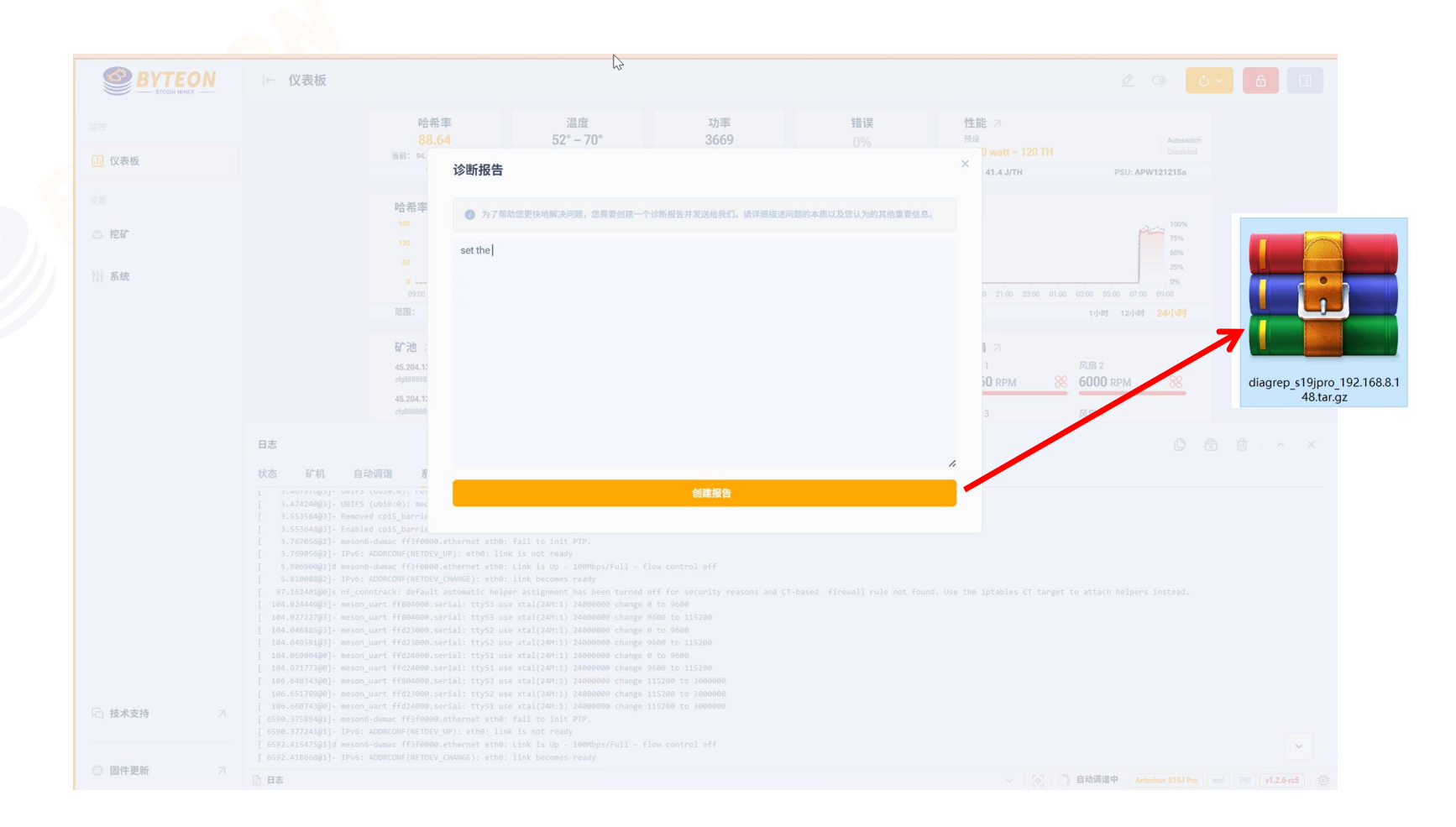